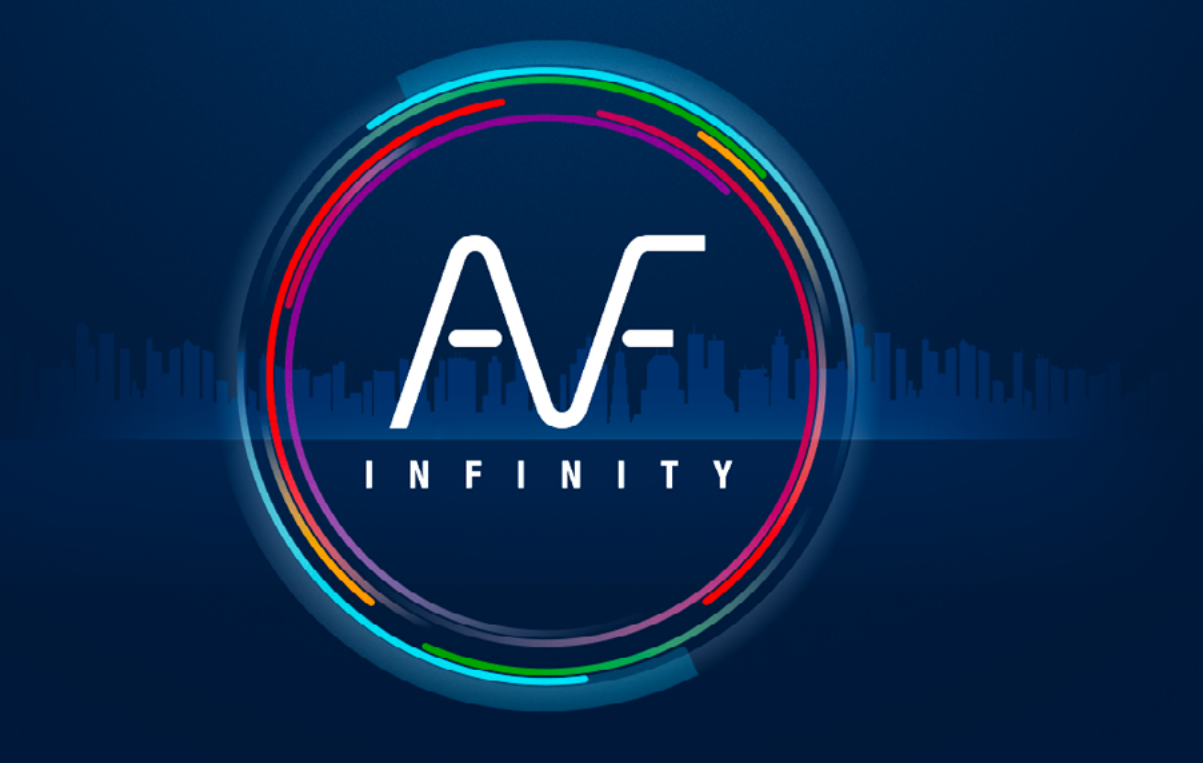

FAST AS FLUID

# Setup for WINDOWS and EXCEL

#### VERSION M01

# Setting up Windows 11 & 10

In Windows, check that the character for decimal point is not a coma but an actual point. (This change won't affect your existing files).

|                   | 🔗 Region                           |                                    | × | 🔗 Customise Format                  | ×                         |
|-------------------|------------------------------------|------------------------------------|---|-------------------------------------|---------------------------|
|                   | Formats Administrative             | Formats Administrative             |   | Numbers Currency Time Date          |                           |
| Search in windows | <u>F</u> ormat:<br>French (France) |                                    | ~ | Example<br>Positive: 123 456 789.00 | Negative: -123 456 789 00 |
| Q region          | Language preference                | <u>5</u>                           |   |                                     |                           |
|                   | Short date:                        | dd/MM/yyyy                         | ~ | Decimal symbol:                     | .  ~                      |
| <b>¥</b>          | Long date:                         | dddd d MMMM уууу                   | ~ | No. of digits after decimal:        | 2 ~                       |
| Rest match        | Short time:                        | HH:mm                              | ~ | Digit grouping symbol:              | ~                         |
| Destination       | Long time:                         | HH:mm:ss                           | ~ | Digit grouping:                     | 123 456 789 🗸             |
| Region            | First day of week:                 | lundi                              | ~ | Negative sign symbol:               | - ~                       |
| Control panel     |                                    |                                    |   | Negative number format:             | -1,1 ~                    |
|                   | Examples                           | 05 (10 /2022                       |   | Display leading zeros:              | 0,7 ~                     |
|                   | Short date:                        | 05/10/2023<br>jeudi 5 octobre 2023 |   | List separator:                     | ; ~                       |
|                   | Short time:                        | 16:01                              |   | Measurement system:                 | Metric ~                  |
|                   | Long time:                         | 16:01:06                           |   | Standard digits:                    | 0123456789 ~              |

| A <u>d</u> ditional settings | Never V                                                            |
|------------------------------|--------------------------------------------------------------------|
| OK Cancel Apply              | Click Reset to restore the system default settings for Reset Reset |
|                              | OK Cancel Apply                                                    |

# Windows 8

Point the mouse to the lower-right corner of the screen and move the mouse pointer up > Click on "Settings" > Control panel > Region > Button "Additional settings..." > Decimal symbol > Insert the character "point".

# Windows 7

Start menu > Control panel > Clock, Language and Region > Language and Region > Modify Clock and Date or Number Format > Button "Additional settings..." > Decimal symbol > Insert the character "point".

# Windows Vista

Start menu > Control panel > Clock, Language and Region > Modify Clock and Date or Number Format > Click "Customise this format" > Decimal symbol > Insert the character "point".

# Windows XP

Start menu > Control panel > Date, Time, Language and Regional Options > Choose 'Regional and Language Options' > Tab 'Regional Options' > Click "Customise" > In the tab "Numbers" > Decimal symbol > Insert the character "point".

# Setting up Excel 2013/2016/365

## In Excel, click on File and select Options

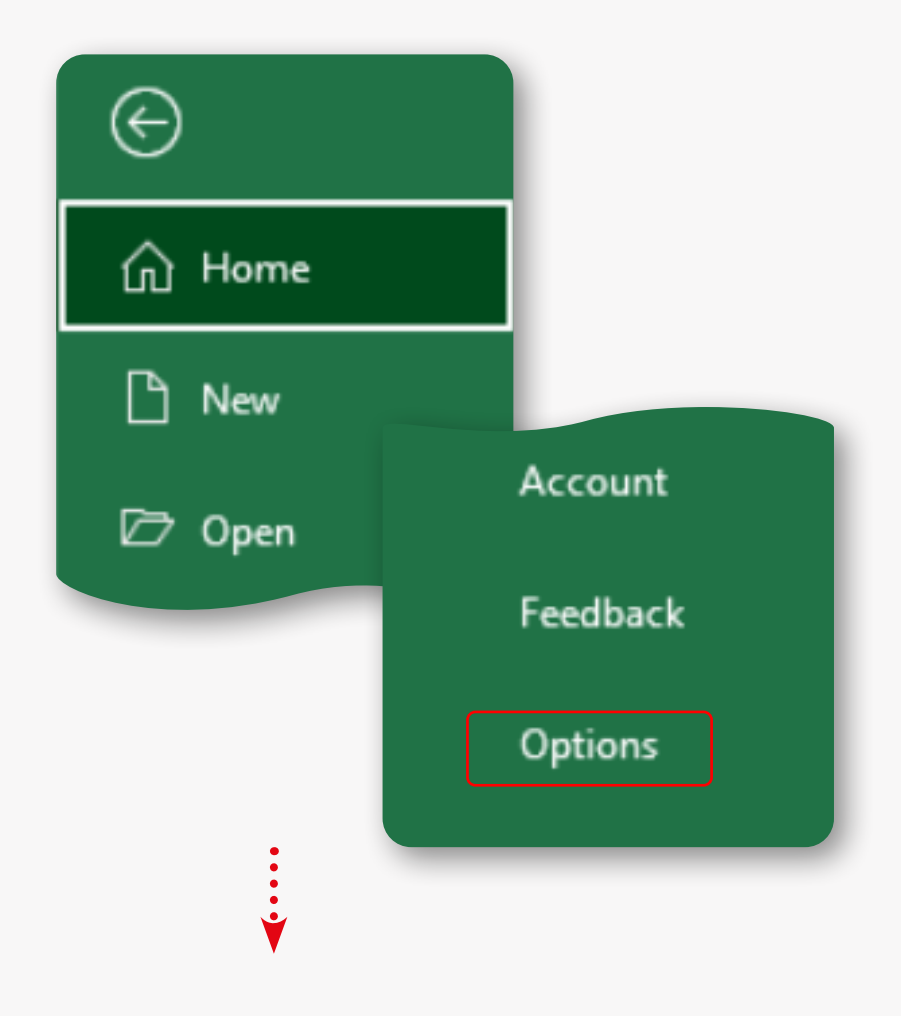

Click **Advanced**, tick **Use system separators** and insert a **point** character in the decimal separator box (Nb. This does not apply if you're using a virtual machine on Mac OS)

| Excel Options                   |                                                                   | ?   | ×        |
|---------------------------------|-------------------------------------------------------------------|-----|----------|
| General<br>Formulas<br>Proofing | Advanced options for working with Excel.                          |     | <b>^</b> |
| c                               |                                                                   |     | - 11     |
| Save                            | ✓ After pressing Enter, move selection                            |     |          |
| Language                        | Direction: Down •                                                 |     |          |
| Accessibility                   | Automatically insert a <u>d</u> ecimal point                      |     |          |
| Advanced                        | Places: 2                                                         |     |          |
|                                 | Enable fill handle and cell <u>d</u> rag-and-drop                 |     |          |
| Customise Ribbon                | ✓ <u>A</u> lert before overwriting cells                          |     |          |
| Quick Access Toolbar            | <ul> <li>Allow <u>e</u>diting directly in cells</li> </ul>        |     |          |
| Add inc                         | <ul> <li>Extend data range formats and formulas</li> </ul>        |     |          |
| Add-Ins                         | Enable automatic per cent entry                                   |     |          |
| Trust Center                    | Enable <u>A</u> utoComplete for cell values                       |     |          |
|                                 | ✓ Automatically <u>F</u> lash Fill                                |     |          |
|                                 | Zoom on roll with IntelliMouse                                    |     |          |
|                                 | Alert the user when a potentially time-consuming operation occurs |     |          |
|                                 | When this number of cells (in thousands) is affected: 33 554 🗘    |     |          |
|                                 | ✓ Use system separators                                           |     |          |
|                                 | Decimal separator:                                                |     |          |
|                                 | Thousands separator:                                              |     |          |
|                                 | Cursor movement:                                                  |     |          |
|                                 | O Logical                                                         |     |          |
|                                 | ○ <u>V</u> isual                                                  |     |          |
|                                 | Do not automatically <u>hyperlink screenshot</u>                  |     |          |
|                                 | Cut, copy, and paste                                              |     |          |
|                                 | Show Paste Ontions button when content is nasted                  |     | -        |
|                                 | OK                                                                | Can | cel      |
|                                 |                                                                   |     |          |
|                                 |                                                                   |     |          |

#### Click on Trust Center and then Trust center settings

| Excel Options        |                                                                                                    | ?           | × |
|----------------------|----------------------------------------------------------------------------------------------------|-------------|---|
| General<br>Formulas  | 💓 Help keep your documents safe and your computer secure and healthy.                                                                                       |             |   |
| Proofing             | Security & more                                                                                                    |             |   |
| Save                 | Visit Office.com to learn more about protecting your privacy and security.                                                                                  |             |   |
| Language             | Microsoft Trust Center                                                                                                    |             |   |
| Accessibility        | Microsoft Excel Trust Center                                                                                                    |             |   |
| Advanced             |                                                                                                    |             |   |
| Customise Ribbon     | The Trust Center contains security and privacy settings. These settings help keep your computer secure. We recommend that you do not change these settings. | er Setting: | s |
| Quick Access Toolbar |                                                                                                    |             |   |
| Add-ins              |                                                                                                    |             |   |

| Trust | Center |  |
|-------|--------|--|
|       |        |  |

| OK | Cancel |
|----|--------|
|    |        |

### Click on Macro settings, tick the Trust access to the VBA project object model box and click OK

¥

| Trust Center              |                                                                         | ?   | ×    |
|---------------------------|-------------------------------------------------------------------------|-----|------|
| Trusted Publishers        | Macro Settings                                                          |     |      |
| Trusted Locations         | O Disable all macros without notification                               |     |      |
| Irusted Documents         | Disable all macros with notification                                    |     |      |
| Trusted Add-in Catalogues | O Disable all macros except digitally signed macros                     |     |      |
| Add-ins                   | Enable all macros (not recommended; potentially dangerous code can run) |     |      |
| ActiveX Settings          | Developer Macro Settings                                                |     |      |
| Macro Settings            | Trust access to the VPA project phiest model                            |     |      |
| Protected View            | Indst access to the <u>v</u> bA project object model                    |     |      |
| Message Bar               |                                                                         |     |      |
| External Content          |                                                                         |     |      |
| File Block Settings       |                                                                         |     |      |
| Privacy Options           |                                                                         |     |      |
| Form-based Sign-in        |                                                                         |     |      |
|                           |                                                                         | _   |      |
|                           | ОК                                                                      | Car | ncel |

If you encounter difficulties when installing AUTOFLUID, you can consult our FAQs page and contact the AUTOFLUID hotline.

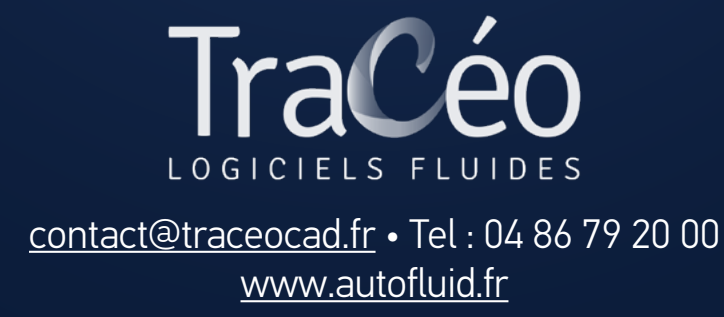